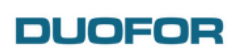

smart building.

# ISDE HANDLEIDING

Alles over ISDE subsidie inclusief stappenplan voor het aanvragen.

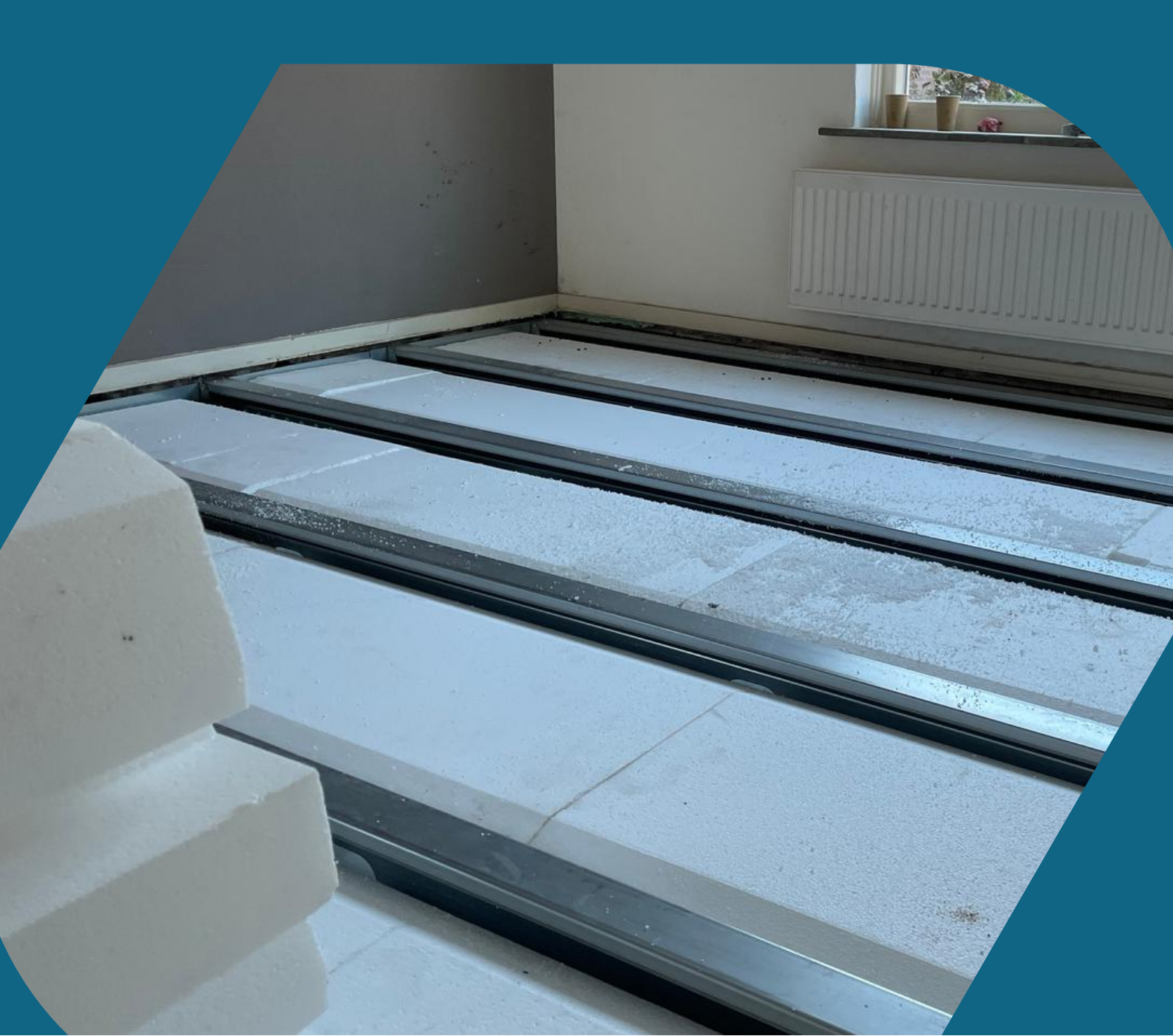

# Inhoud

•3 Wat is ISDE subsidie precies?

•5 Meldcodes ISDE subsidie •4 Hoe werkt ISDE subsidie?

## 06

Stappenplan voor het aanvragen van ISDE

### 04

Voorwaarden particulier ISDE subsidie

## 16

Contactinformatie

# Wat is ISDE subsidie precies?

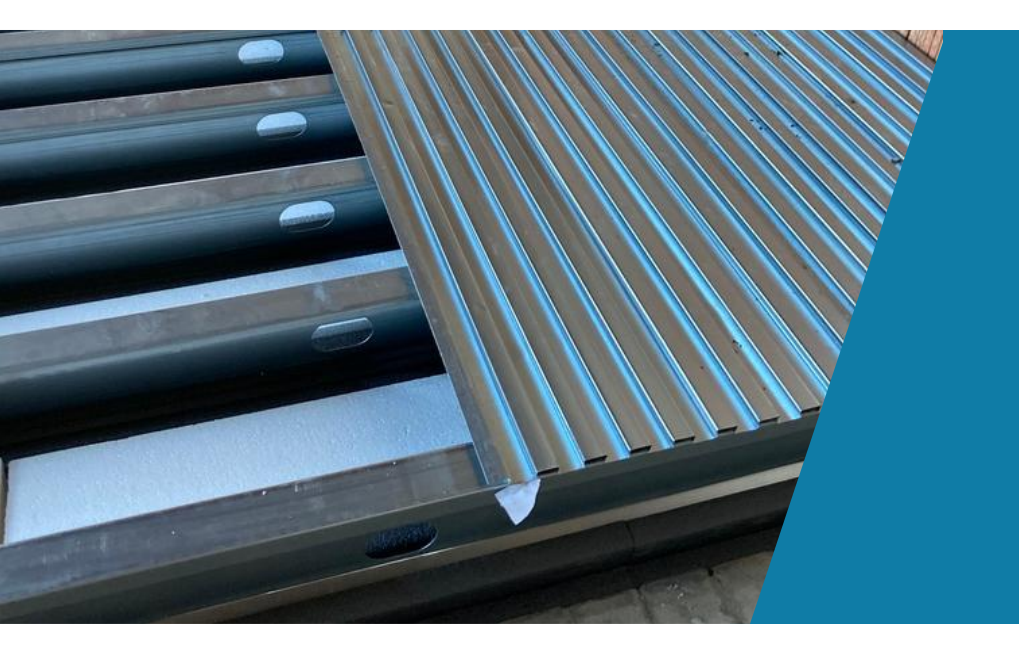

ISDE staat voor Investeringssubsidie Duurzame Energie.

In opdracht van het RVO heeft het ministerie van Economische zaken en klimaat de ISDE subsidie beschikbaar gesteld.

Deze subsidie is in het leven geroepen om het duurzaam produceren en opwekken van energie, energiebesparingen en aansluitingen op het warmtenet te stimuleren. Denk aan isolatiemaatregelen, aansluiting op het warmtenet, zonneboilers en warmtepompen.

Deze subsidie is er voor woningeigenaren, zakelijke gebruikers, fabrikanten, leveranciers, bouw- en installatiebedrijven.

# Hoe werkt ISDE subsidie?

Voldoet u aan alle voorwaarden? Dan kunt u ISDE subsidie aanvragen op de website van het RVO. Dit doet u met uw DigiD. Daarover later meer.

Samen met deze aanvraag verstuurt u verschillende bijlagen. Hierin zitten onder andere het bewijs van aanschaf, het betaalbewijs en het bewijs van installatie door een erkende installateur. U kunt dus geen subsidie aanvragen als u de betreffende maatregel zelf heeft geïnstalleerd.

### Voorwaarden particuliere aanvrager

Bent u een particuliere aanvrager? Dan gelden de volgende voorwaarden:

- U heeft een geldig BSN nummer.
- U heeft het product al gekocht, betaald en geïnstalleerd.
- U heeft een bewijs van zowel de aanschaf als de betaling.
- U moet aan kunnen tonen dat een deskundig bedrijf de betreffende maatregel heeft geïnstalleerd.
- U mag de maatregelen, dan wel apparaat, niet binnen een jaar na de beslissing over de subsidie verwijderen.
- ISDE subsidie geldt alleen voor bestaande bouw, niet voor uitbreidingen. Denk aan een aanbouw.

# **Meldcodes ISDE**

ISDE subsidie kan worden aangevraagd middels een meldcode. Bij Duofor hebben wij diverse oplossingen waar ISDE subsidie voor aangevraagd kan worden. Hieronder hebben we alvast de meldcodes genoteerd die nodig zijn voor de aanvraag bij stap 11.

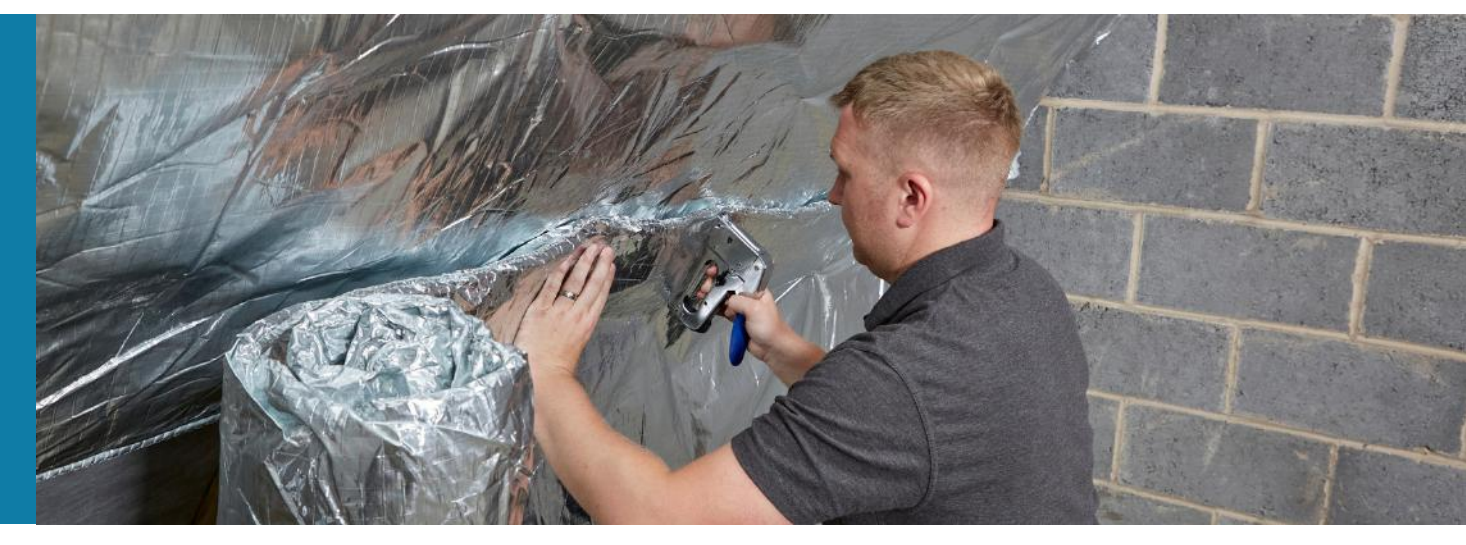

| 1 | SuperQuilt in houten vloeren              | KA19843                                 |
|---|-------------------------------------------|-----------------------------------------|
| 2 | SuperQuilt in betonnen<br>vloeren         | KA21826                                 |
| 3 | SuperQuilt in platte en<br>hellende daken | KA21438, KA21439, KA21440 of<br>KA21442 |
| 4 | SuperQuilt in rieten daken                | KA21435 of KA21436                      |
| 5 | Airtec Double Bubble in<br>rieten daken   | KA21437                                 |
| 6 | Combifor FIX                              | KA20037                                 |
| 7 | Combifor FLEX                             | KA20038                                 |
|   |                                           |                                         |

# In 15 stappen uw ISDE subsidie aanvragen

#### 1 Checken

Laten we beginnen bij het begin: u wilt uw huis opnieuw (na)isoleren, check dan eerst of het betreffende product en maatregel voorkomt in de ISDE subsidielijst. Dit doet u via de website van het RVO: www.rvo.nl

**Sidenote**: hierbij is het wel belangrijk dat u de subsidie uiterlijk 12 maanden na de installatie aanvraagt.

#### 2 Start de aanvraag!

Ga naar https://www.rvo.nl/subsidies-financiering/isde en kies voor woningeigenaren, zakelijke gebruiker of aanvragen voor iemand anders.

#### **3 Particulieren**

We nemen even als voorbeeld particulieren. U hebt op 'aanvragen woningeigenaren' geklikt.

Scroll naar beneden en klik op: 'Uw aanvraag direct regelen'.

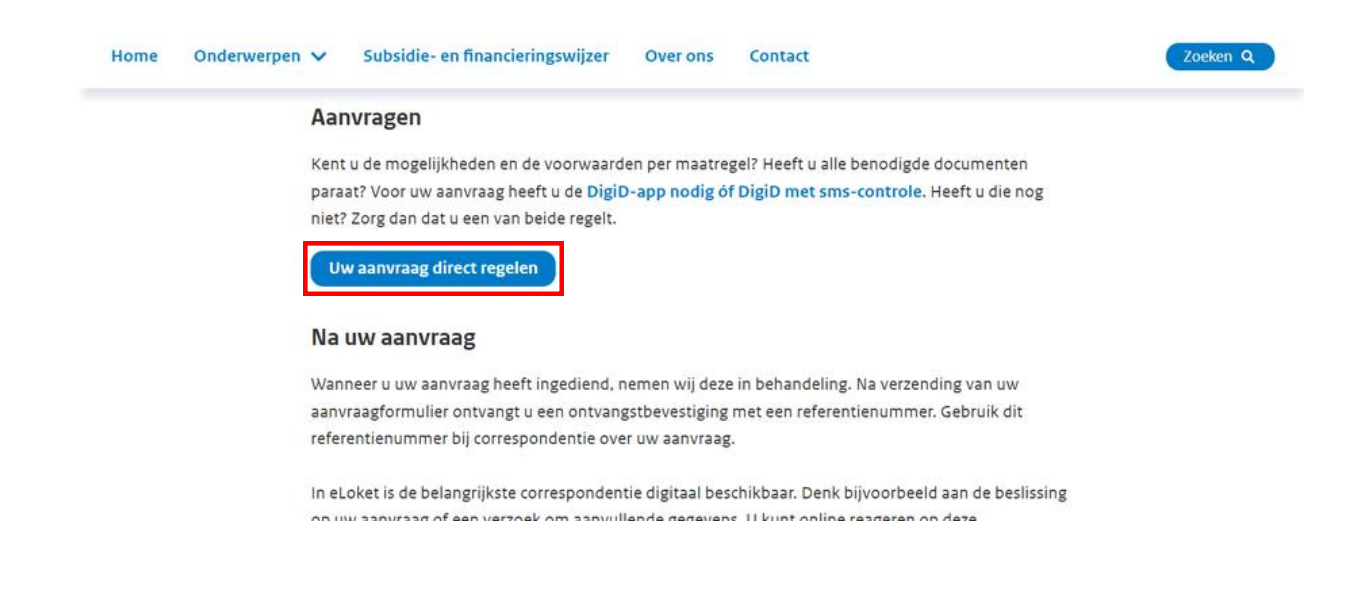

#### 4 Inloggen met DigiD

Een nieuw scherm: eLoket opent. Hier logt u in met uw DigiD.

#### 5 Aanmelden

Vul het aanmeldformulier in. Dan klikt u op 'opslaan' en 'sluiten'.

| Profiel                                                                                     |                  | Opslaan Sluiten                                                                                                    |
|---------------------------------------------------------------------------------------------|------------------|----------------------------------------------------------------------------------------------------|
| Aanmeldformulier                                                                            |                  | * Verplichte velden                                                                                                    |
| U bent succesvol ingelogd.                                                                  |                  |                                                                                                    |
|                                                                                             |                  |                                                                                                    |
| BSN -                                                                                       |                  |                                                                                                    |
| Voorietter(s) *                                                                             |                  | _                                                                                                    |
| Tussenvoegsel(s)                                                                            |                  |                                                                                                    |
|                                                                                             |                  |                                                                                                    |
| Achternaam *                                                                                |                  |                                                                                                    |
| Achternaam "<br>Geslacht "                                                                  | O Man<br>Vrouw   |                                                                                                    |
| Achternaam *<br>Geslacht *<br>Geboortedatum *                                               | ) Man<br>) Vrouw |                                                                                                    |
| Achternaam *<br>Geslacht *<br>Geboortedatum *<br>E-mail *                                   | O Man<br>O Vrouw |                                                                                                    |
| Achternam *<br>Geslacht *<br>Geboortedatum *<br>E-mail *<br>Bevestig e-mail *               | O Man<br>O Vrouw | Met emailadres wat u nu invoert wordt gebrukt om berichten<br>van het etoket aan u te versturen. Om er zeker van te zijn dat<br>u geen foutief amaliadres opgeeft vragen wij u het emailadres<br>twee maai in te vullen.  |
| Achternam *<br>Geslacht *<br>Geboortedatum *<br>E-mail *<br>Bevestig e-mail *<br>Telefoon * | O Man<br>O Vrouw | Het emeiladres wat u nu invoert wordt gebruikt om berichten<br>van het eloket aan u fe versturen. Om er zeker van te zijn det<br>u geen foutief emailadres opgeeft vragen wij u het emailadres<br>twee maal in te vullen. |

#### 6 Nieuwe aanvraag

Navigeer naar het tabblad 'Nieuwe aanvraag' en selecteer 'Investeringssubsidie Duurzame Energie (ISDE).

#### **7 Introductie**

Zodra u bent ingelogd, leest u de introductie en start uw aanvraag! Klik op 'aanvrager', zoals hieronder (pagina 8) staat.

Daarna maakt u de keuze waarvoor u het aanvraagt, bijvoorbeeld uw eigen huis.

|                                                                    |                                        |                                                     | Rijksdienst voor<br>Nederland |
|--------------------------------------------------------------------|----------------------------------------|-----------------------------------------------------|-------------------------------|
| ISDE Verbreed                                                      |                                        |                                                     |                               |
|                                                                    |                                        |                                                     | Sluiten                       |
| Introductie                                                        | Formulier                              | Controleren                                         | Verzenden                     |
| Welkom Formulie<br>Formulier aanmaken<br>Met uw antwoorden op de v | er aanmaken  <br>ragen hierna wordt he | t juiste formulier samengest                        | * Verplichte velden           |
| Wat is uw rol bij deze aanvr                                       | aag? *                                 | <ul> <li>Aanvrager</li> <li>Intermediair</li> </ul> |                               |
| Waarvoor wordt er aangevra                                         | agd? *                                 |                                                     | ?                             |
| Eigen woning (hoofd)                                               | ewoner)                                |                                                     |                               |
| Eigen woning na rend                                               | vatie (hoofdbewoner)                   |                                                     |                               |
| Vakantiewoning                                                     |                                        |                                                     |                               |
| Woning(en) voor vert                                               | nuur aan derden                        |                                                     |                               |
| O Bedrijfspand(en) voo                                             | r verhuur aan derden                   |                                                     |                               |
| Is/zijn de investering(en) re<br>en in gebruik genomen of a        | eds geinstalleerd<br>angebracht? *     | <ul> <li>Ja</li> <li>Nee</li> </ul>                 |                               |
| Heeft u een betaalbewijs en<br>investering(en) die u heeft g       | factuur voor de<br>gedaan? *           |                                                     |                               |

#### **8 Formulier**

Vervolgens gaat u naar het 'Formulier'.

Hier vult u uw eigen gegevens in, zoals op de volgende pagina (9) aangegeven.

| SDE Verbreed              |                       |                                        |         |               |
|---------------------------|-----------------------|----------------------------------------|---------|---------------|
|                           |                       | Afdrukken                              | Opslaan | Sluiten       |
| Introductie               | Formulier             | Controleren                            | Verz    | enden         |
| Aanvrager                 | Investering.par       | ticuliere eigenaar-bewoner             | I Bi    | lagen         |
| BSN *                     |                       | 10.08.09.72                            | * Verj  | plichte velde |
| Voorletter(s) =           |                       | 100                                    |         |               |
| Tussenvoegsel(s)          |                       |                                        |         |               |
| Achternaam =              |                       | Jun .                                  |         |               |
| Geslacht *                |                       |                                        |         | fan<br>Irouw  |
| Telefoon *                |                       | (************************************* |         | ?             |
| Mobiel                    |                       | [                                      |         | ?             |
| E-mail *                  |                       | Enter the second                       |         |               |
| Adres                     |                       |                                        |         |               |
| Postcode *                |                       | P.4                                    |         |               |
| Huisnummer *              |                       | (III Terregard                         |         |               |
| Straat *                  |                       | A later of the second                  |         |               |
| Plaats *                  |                       | Entra                                  |         |               |
| Land =                    |                       | (minimized                             |         |               |
| Correspondentieadres geli | jk aan bezoekadres? * |                                        |         | a<br>lee      |
| Gegevens aanvraag         |                       |                                        |         |               |
| IBAN *                    |                       |                                        |         | 2             |
| BIC *                     |                       | factor at                              |         | 17            |

#### 9 Adresgegevens + maatregelen

Vul vervolgens de adresgegevens van de woning in en de maatregelen die u heeft genomen, zoals op de volgende pagina (10) te zien is.

| anpasser                                            | h                                                                                                    | the set of the set of  |    |
|-----------------------------------------------------|----------------------------------------------------------------------------------------------------|----------------------------------------------------------------------------------------------------|----|
| Postcode                                            |                                                                                                    | inter at                                                                                                    |    |
| Huisnun                                             | nmer *                                                                                                    | The second second secon | =  |
| Straat =                                            |                                                                                                    | CONTRACTOR OF THE OWNER.                                                                                                    | =  |
| Stibat                                              |                                                                                                    |                                                                                                    |    |
| Plaats *                                            |                                                                                                    | pare.                                                                                                    |    |
| Voor wa                                             | t voor type woning vraagt u su                                                                                                    | ibsidie aan? *                                                                                                    | (  |
| O VI                                                | rijstaande woning                                                                                                    |                                                                                                    |    |
| OT                                                  | vee-onder-een-kap                                                                                                    |                                                                                                    |    |
| Он                                                  | oekwoning                                                                                                    |                                                                                                    |    |
| Ri                                                  | jwoning niet op een hoek (tus                                                                                                    | senwoning)                                                                                                    |    |
| O AI                                                | opartement met 1 woonlaag                                                                                                    |                                                                                                    |    |
| O AI                                                | opartement met meerdere woo                                                                                                    | onlagen (maisonnette)                                                                                                    |    |
| Ow                                                  | oonboot                                                                                                    |                                                                                                    |    |
| Ow                                                  | oonwagen                                                                                                    |                                                                                                    |    |
|                                                     |                                                                                                    |                                                                                                    |    |
| Is de wo                                            | ning voor 1 januari 2018 gebo                                                                                                    | st 💿 * ?bwud                                                                                                    |    |
| Is de wo                                            | ning voor 1 januari 2018 gebo                                                                                                    | suvd? * () Ja                                                                                                    | ee |
| Is de wo<br>Voor we<br>(meerde                      | ning voor 1 januari 2018 gebo<br>Ike investering of combinatie v<br>ere keuzes mogelijk)                                                                                                    | ouwd? *                                                                                                    | ee |
| Is de wo<br>Voor we<br>(meerde<br>Duurza            | ning voor 1 januari 2018 gebo<br>ke investering of combinatie v<br>ere keuzes mogelijk)<br>me energieproductie:                                                                                                    | ouwd? *                                                                                                    | ee |
| Is de wo<br>Voor we<br>(meerde<br>Duurza            | ning voor 1 januari 2018 gebo<br>Ike investering of combinatie v<br>ere keuzes mogelijk)<br>me energieproductie:<br>Warmtepomp                                                                                                    | ouwd? *                                                                                                    | ee |
| Voor we<br>(meerde<br>Duurza                        | ning voor 1 januari 2018 gebo<br>Ike investering of combinatie v<br>ere keuzes mogelijk)<br>me energieproductie:<br>Warmtepomp<br>Zonneboiler                                                                                                    | ouwd? *                                                                                                    | ee |
| Is de wo<br>Voor we<br>(meerdo<br>Duurza            | ning voor 1 januari 2018 gebo<br>Ike investering of combinatie v<br>ere keuzes mogelijk)<br>me energieproductie:<br>Warmtepomp<br>Zonneboiler<br>besparing:                                                                                                    | ouwd? *                                                                                                    | ee |
| Is de wo<br>Voor we<br>(meerde<br>Duurza<br>Energie | ning voor 1 januari 2018 gebo<br>lke investering of combinatie v<br>ere keuzes mogelijk)<br>me energieproductie:<br>Warmtepomp<br>Zonneboiler<br>besparing:<br>Dakisolatie (dak, zolder- of v                                                                                                  | vlieringvloer)                                                                                                    | ee |
| Is de wo<br>Voor we<br>(meerde<br>Duurza<br>Energie | ning voor 1 januari 2018 gebo<br>lke investering of combinatie v<br>ere keuzes mogelijk)<br>me energieproductie:<br>Warmtepomp<br>Zonneboiler<br>besparing:<br>Dakisolatie (dak, zolder- of v<br>Gevelisolatie                                                                                 | vlieringvloer)                                                                                                    | ee |
| Is de wo<br>Voor we<br>(meerde<br>Duurza<br>Energie | ining voor 1 januari 2018 gebo<br>like investering of combinatie v<br>ere keuzes mogelijk)<br>me energieproductie:<br>Warmtepomp<br>Zonneboiler<br>besparing:<br>Dakisolatie (dak, zolder- of v<br>Gevelisolatie<br>Glas-, kozijnpanelen- of deu                                               | vlieringvloer)                                                                                                    | ee |
| Is de wo<br>Voor we<br>(meerde<br>Duurza<br>Energie | ning voor 1 januari 2018 gebo<br>ke investering of combinatie v<br>ere keuzes mogelijk)<br>me energieproductie:<br>Warmtepomp<br>Zonneboiler<br>besparing:<br>Dakisolatie (dak, zolder- of v<br>Gevelisolatie<br>Glas-, kozijnpanelen- of deu<br>Spouwmuurisolatie                             | vlieringvloer)                                                                                                    | ee |
| Is de wo<br>Voor we<br>(meerde<br>Duurza<br>Energie | ining voor 1 januari 2018 gebo<br>ke investering of combinatie v<br>ere keuzes mogelijk)<br>me energieproductie:<br>Warmtepomp<br>Zonneboiler<br>besparing:<br>Dakisolatie (dak, zolder- of v<br>Gevelisolatie<br>Glas-, kozijnpanelen- of deu<br>Spouwmuurisolatie<br>Vloer- of bodemisolatie | van investeringen wilt u een aanvraag indienen? =<br>vlieringvloer)<br>risolatie                                                                                                    | ee |

#### 10 Welke isolatie?

Hierna checkt u de uitgangspunten en geeft u aan om wat voor soort isolatie het in dit geval gaat. Zie volgende pagina (11). Om voor subsidie in aanmerking te komen, gelden de volgende minimale oppervlaktes:

| Type maatregel                      | Minimaal te isoleren<br>oppervlakte (in m2) | Aantal (m2) te isoleren oppervlakte,<br>waarboven de subsidie wordt<br>afgetopt |  |
|-------------------------------------|---------------------------------------------|---------------------------------------------------------------------------------|--|
| Dakisolatie                         | 20                                          | 200                                                                             |  |
| Zolder- en vliering vloer           | 20                                          | 130                                                                             |  |
| Vloerisolatie                       | 20                                          | 130                                                                             |  |
| Spouwmuurisolatie                   | 10                                          | 170                                                                             |  |
| Gevelisolatie                       | 10                                          | 170                                                                             |  |
| Glas, kozijnpanelen en deurisolatie | 8                                           | 45                                                                              |  |

Minimale netto glas oppervlakte geldt per type maatregel. Als u bijvoorbeeld Triple glas en een isolerende deur wilt plaatsen dan worden die oppervlaktes bij elkaar opgeteld om te kijken of u aan het minimum voldoet.

Daarnaast gelden er maximale subsidiabele oppervlaktes per type maatregel. U kunt voor meer dan het maximale oppervlakte aanvragen, maar de subsidie wordt dan afgetopt op het maximale oppervlakte uit onderstaande tabel.

Maximale oppervlakte geldt per type maatregel. Als u bijvoorbeeld Triple glas en een isolerende deur wilt plaatsen dan worden die oppervlaktes bij elkaar opgeteld voor de bepaling van de maximale subsidiabele oppervlakte.

| Kiest u voor 7 *   |                                                         | ? |
|--------------------|---------------------------------------------------------|---|
| $\bigtriangledown$ | Dakisolatie                                             | 0 |
|                    | Isolatie van de zolder of vlieringvloer                 |   |
| Kiest u v          | voor ? *                                                |   |
|                    | Vloerisolatie                                           | ? |
| 0                  | Bodemisolatie (isolatie van de bodem in de kruipruimte) | ? |
|                    |                                                         |   |

Toevoegen

#### 11 Gekozen isolatie + meldcodes

Voor het gemak hebben we even gekozen alsof we dakisolatie en vloerisolatie hebben toegepast, zoals u hierboven (pagina 12) kan zien. Daarna wordt u doorgeleid naar de volgende stap en verschijnt het formulier op pagina 13.

Deze vult u in, inclusief de meldcodes, zoals hieronder aangegeven,

| Meldcode | Product                                                           | Merk   |
|----------|-------------------------------------------------------------------|--------|
| KA21435  | KA21435 SuperQuilt 45mm + Chinees riet 205mm                      |        |
| KA21436  | KA21436 SuperQuilt Ultra 90mm + Chinees riet 285mm                |        |
| KA21437  | KA21437         Airtec Double Bubble 7,5mm + Chinees riet 285mm   |        |
| KA21438  | SuperQuilt 45mm tussen en onder balkconstr. plat dak              | Duofor |
| KA21439  | SuperQuilt 45mm 1 laag onder balkconstr. plat dak                 | Duofor |
| KA21440  | KA21440 SuperQuilt 45mm 2x onder en tussen balken hellend dak     |        |
| KA21442  | KA21442 SuperQuilt Ultra 90mm tussen balkconstr. hellend dak      |        |
| KA19843  | KA19843 SuperQuilt 19 -vloerisolatie onder houten vloer           |        |
| KA21826  | KA21826         SuperQuilt 19 -vloerisolatie onder betonnen vloer |        |
| KA20037  | Combifor FIX                                                      | Duofor |
| KA20038  | Combifor FLEX                                                     | Duofor |

|                                                                                                    |                                                       |               |           | I   |
|----------------------------------------------------------------------------------------------------|-------------------------------------------------------|---------------|-----------|-----|
| Is de investering Dakisolatie van<br>toepassing op een vergroting van de woning?*                                       |                                                       | 0             | Ja<br>Nee | (   |
| Is het bouw- of installatiebedrijf dat de investering<br>Dakisolatie heeft geïnstalleerd<br>gevestigd in Nederland? *   |                                                       | •             | Ja<br>Nee |     |
| Wat is het KvK-nummer van het<br>bouw- of installatiebedrijf? *                                                         | broat and                                             | -             |           |     |
| Uitvoeringsdatum isolatiemaatregelen *                                                                                  | 28-06-2022                                            |               |           | C   |
| Meldcode *                                                                                                    | KA21440                                               |               |           | 3   |
| Merk *                                                                                                    | DUOFOR                                                |               |           |     |
| Type/exacte productbenaming *                                                                                           | Superquilt 45mm 2x onder<br>balken hellend dak **BCRG | en tus        | sen       |     |
| Wat is het aantal geïsoleerde m2 ? *                                                                                    | 45                                                    |               |           | 1   |
| Gekozen investering: Vloeriso                                                                                           | latie                                                 |               |           | ſ   |
| Is de investering Vloerisolatie van<br>toepassing op een vergroting van de woning?*                                     |                                                       | 0             | Ja<br>Nee | 1   |
| Is het bouw- of installatiebedrijf dat de investering<br>Vloerisolatie heeft geïnstalleerd<br>gevestigd in Nederland? * |                                                       | )<br>()<br>() | Ja<br>Nee |     |
| Wat is het KvK-nummer van het<br>bouw- of installatiebedrijf? *                                                         | 51651246                                              |               |           | ) [ |
| Uitvoeringsdatum isolatiemaatregelen *                                                                                  | 28-06-2022                                            |               |           | [   |
| Meldcode =                                                                                                    | KA19843                                               |               |           | 3   |
| Merk =                                                                                                    | YBS Insulation                                        |               |           |     |
| Type/exacte productbenaming *                                                                                           | Superquilt 19 -vloerisolatie<br>vlgns BCRG-NTA8800    | onder         | vloer     |     |
|                                                                                                    |                                                       |               |           | 1   |

Vorige

Controleren

Opslaan

Volgende

#### 12 Bijlagen

Daarna komt u bij de stap 'Bijlagen' in het kopje formulier, zoals de afbeelding hieronder laat zien. Deze bijlagen voegt u allemaal toe. Dit zijn onder andere betaalbewijzen, facturen en foto's. Denk er dus aan deze goed te bewaren.

| SDE Verbreed                                 |                                 |   |   |           |
|----------------------------------------------|---------------------------------|---|---|-----------|
|                                              | Afdrukken Opslaan Sluiten       |   |   |           |
| Introductie Formulier                        | Controleren Verzenden           |   |   |           |
| Aanvrager   Investering particula            | ere eigensar-bewoner   Bijlagen |   |   |           |
| Nog toevoegen                                | * Verplichte velden             | ? |   |           |
| Betaalbewijs warmtepomp *                    |                                 |   | ? | Toevoegen |
| Betaalbewijs isolatie van dak *              |                                 |   | ? | Toevoegen |
| Betaalbewijs vloerisolatie *                 |                                 |   | ? | Toevoegen |
| Bewijs van aanschaf installatie warmtepomp * |                                 |   |   | Toevoegen |
| Factuur isolatie van dak *                   |                                 |   | ? | Toevoegen |
| Factuur vloerisolatie *                      |                                 |   | ? | Toevoegen |
| Foto isolatie van dak *                      |                                 |   |   | Toevoegen |
| Foto vloerisolatie *                         |                                 |   |   | Toevoegen |
| Outra                                        |                                 |   |   | Toevoegen |

#### **13 Zoeken op producten**

In de zoekbalk kunt u ook zoeken op producten. Typ hier bijvoorbeeld Duofor in en de volgende zoekresultaten komen naar boven.

### Selecteer hier uw keuze

Geef uw zoekopdracht en klik op "Zoeken".

duofor

7 records gevonden.

| Meldcode | Merk   | Model/type                                            | Vermogen/jaaropbreng |
|----------|--------|-------------------------------------------------------|----------------------|
| KA21437  | DUOFOR | Airtec Double Bubble 7,5mm + Chinees riet 285mm *BCRG |                      |
| KA21435  | DUOFOR | Superquilt 45mm + Chinees riet 285mm *BCRG            |                      |

**14 Verzenden** Controleer alles en klik op 'verzenden'.

#### 15 Subsidieaanvraag

Na het verzenden, neemt het RVO uw subsidieaanvraag in behandeling.

#### Let op

Vanaf volgend jaar (2023) is het voor u als eigenaar/ bewoner ook mogelijk om een subsidieaanvraag te doen als u vanaf 2 april 2022 slechts één isolatiemaatregel heeft gerealiseerd. In dat geval krijgt u ongeveer 15% van de kosten terug als subsidie. Nu moet u nog twee isolatiemaatregelen nemen om in aanmerking te komen voor de ISDE subsidie.

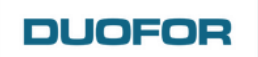

smart building.

## Komt u er niet aan uit? Neem gerust contact met ons op.

www.duofor.eu verkoop@duofor.nl 0162 31 41 66

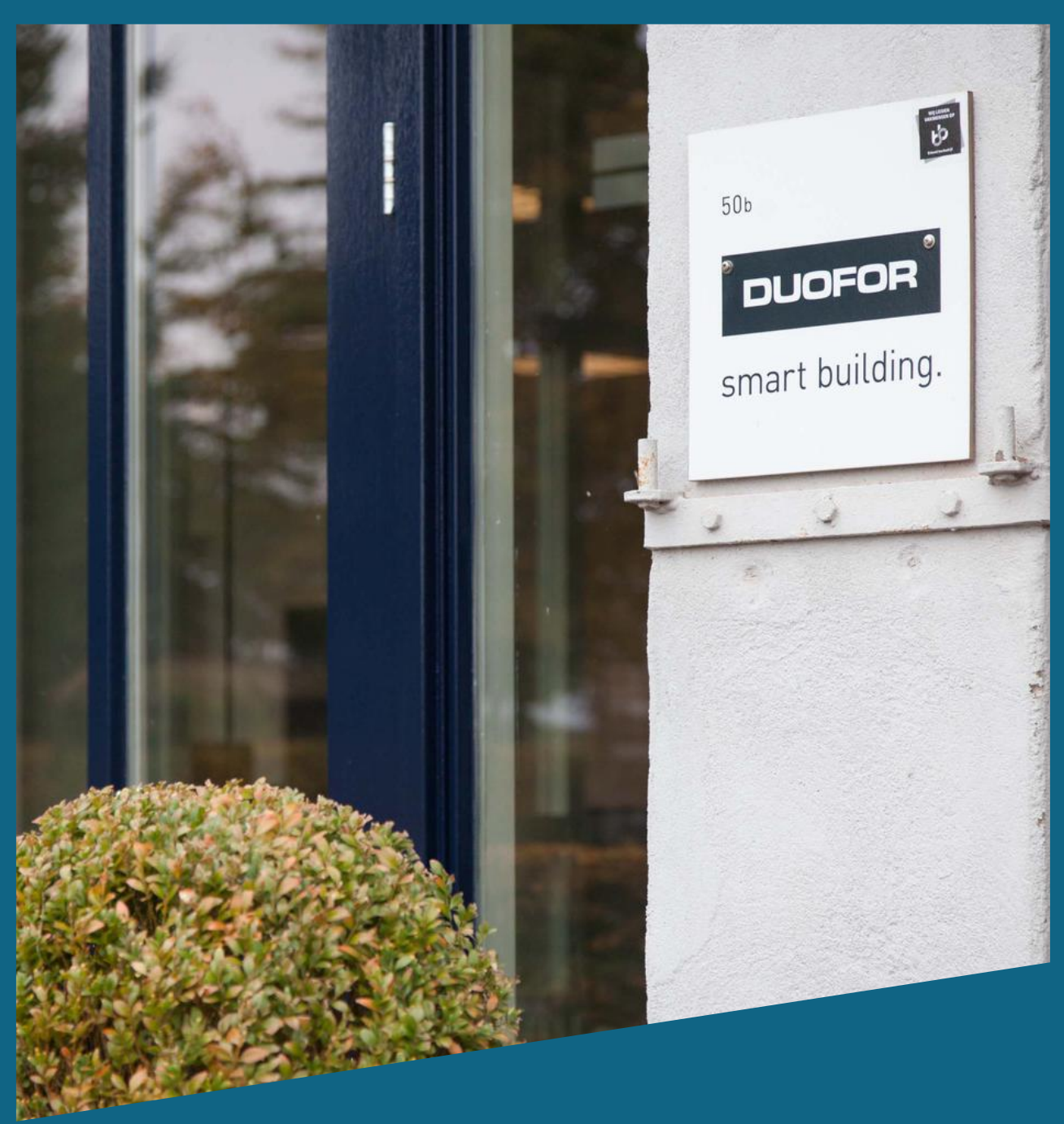